2023.8.14

2020 年に閉幕したゆるキャラグランプリが今年 2023 年はメタバース上で、ゆるバースとして開催されます。今回は山田フレンドヨーグルトの坊やが3Dモデルのキャラクターとなってグランプリに出場します。 以下が投票方法となります。

1. ID登録画面を開く。(https://vote-yurugp.secureserv.jp/jp/members)

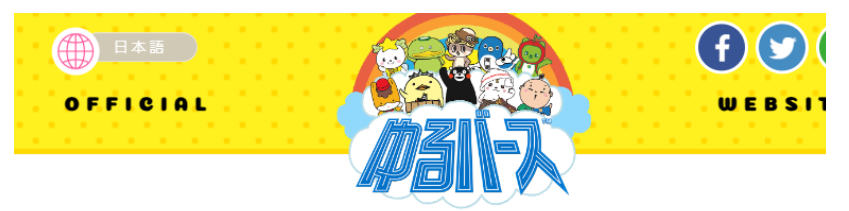

#### ID (メールアドレス)登録

お持ちのメールアドレスで投票用IDを作成し、投票を行うことができます。

### ID (メールアドレス) 登録の流れ

空メールの送信

T

T

返信メールに記載されたURLからパスワードを設定する

無事登録が完了するとID登録完了画面に移動します

## 空メールの送信 下記アドレスに空メールを送信してください。 \*シリックするとメールソフトが起動します。 [空メール送信前にご確認ください] 迷惑メールフィルタ・なりすまし規制等によりメールが届かない場合がございます。 entry@vote.yurugp.jpへ空メールを送る

● 空メール送信の方法

2.返信のメールのURLからパスワードを設定。

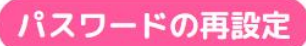

再設定する

新しく設定したいパスワードを入力して、「本登録する」ボタンをクリックしてください。パスワードは英数字4桁~12桁で設定してください。

Enter the new password you want to set, and then click the "Register" button. Set a password with 4 to 12 alphanumeric.

| ご希望のパスワード           | 1 |
|---------------------|---|
| Enter your password |   |
| ご希望のパスワード(確認)       |   |
| Enter your password |   |
| (confirmation)      |   |

### 3. DOOR のトップページ。(https://door.ntt/)

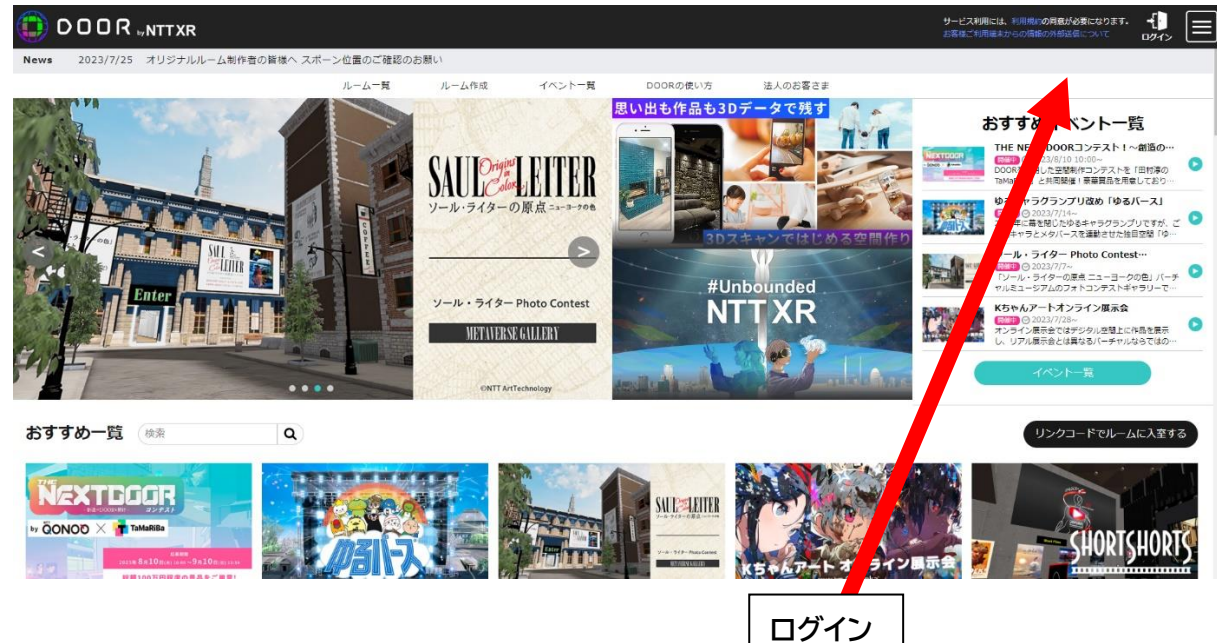

※空メールを送信したメールアドレスを入力。

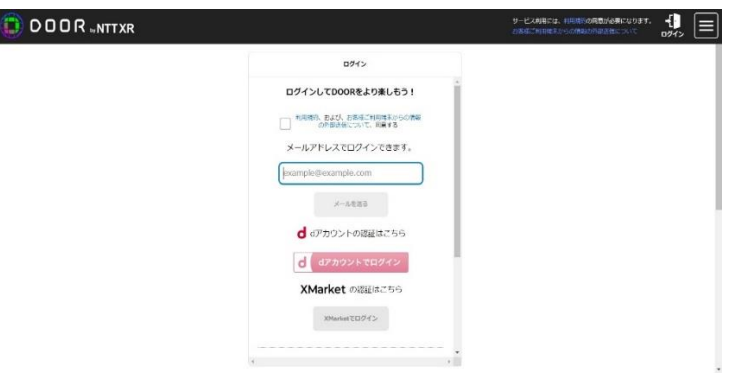

## 4.再びDOORのサイトを開く(<u>https://door.ntt/</u>)

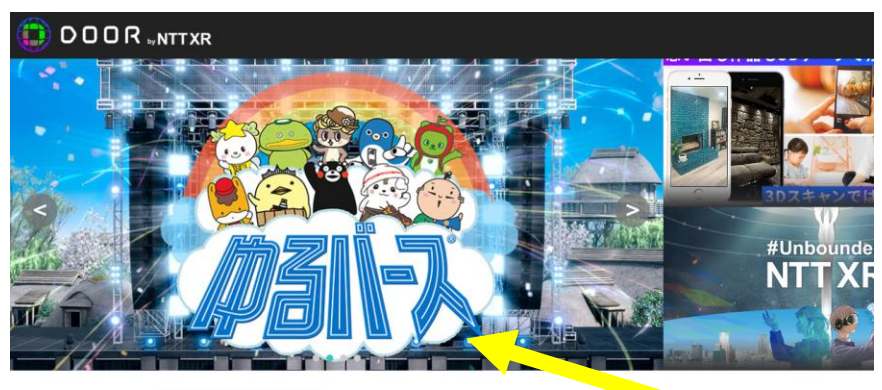

おすすめ一覧検索 Q

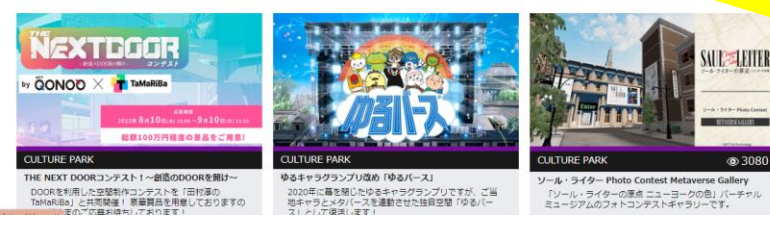

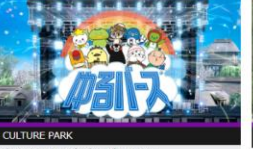

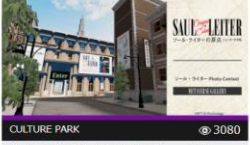

さいとうなおき

ゆるバースをクリック

2/5

2023.8.14

5.イベント会場の「火が生まれた場所 アイランド 7」に入場

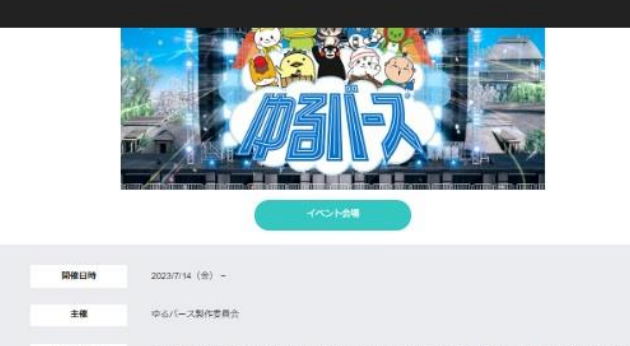

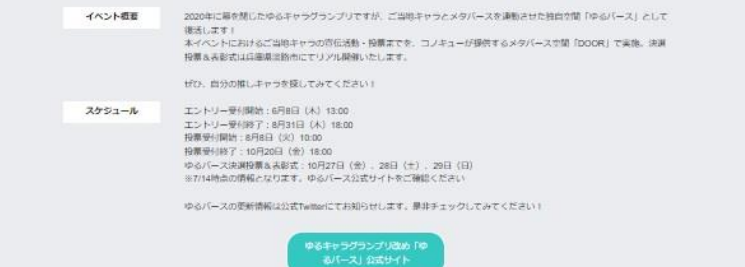

イベント会場

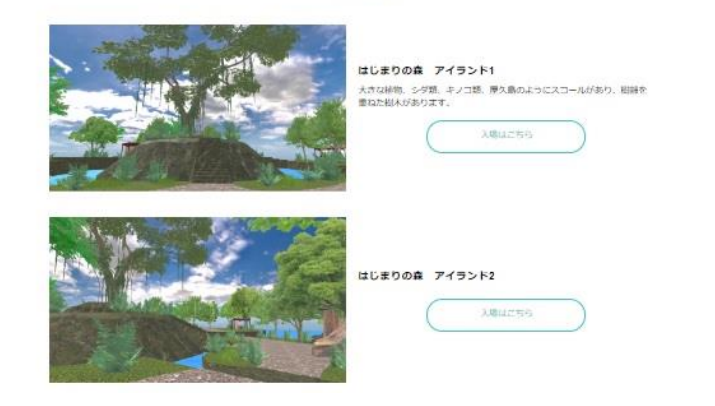

下へ

### 6.アバターを選んで入場する

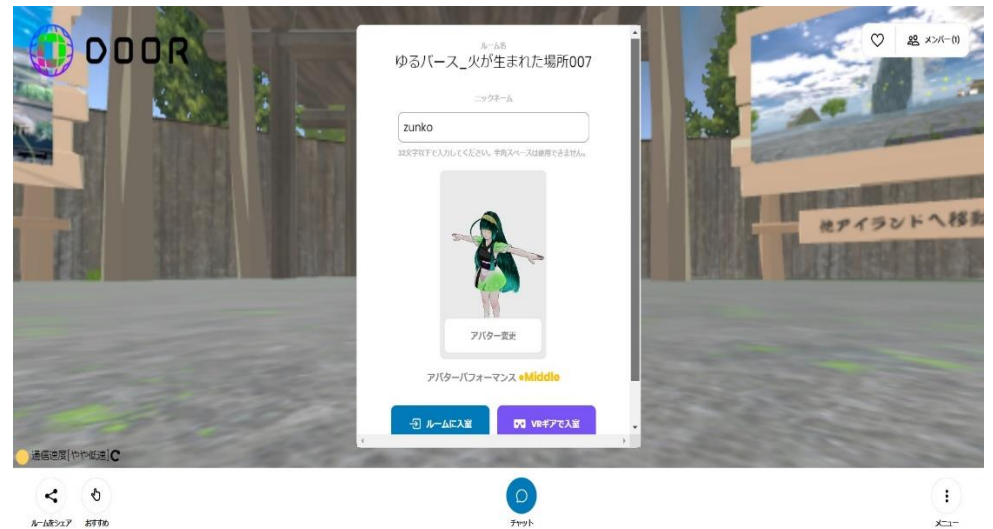

Fryl

x=1-

2023.8.14 3/5

2023.8.14 4/5

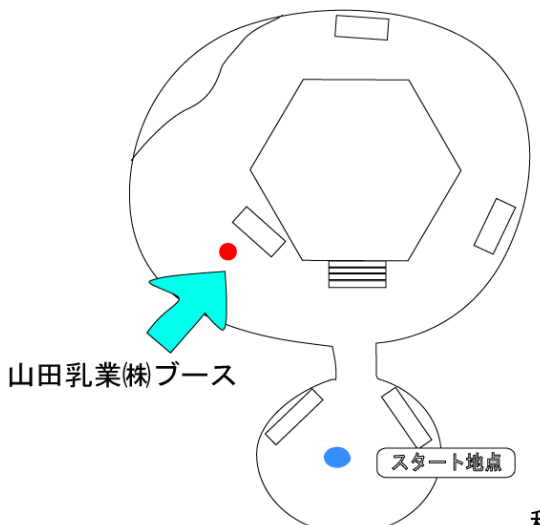

移動方法 W-前 A-左 D-右 S-後ろ マウス-向き

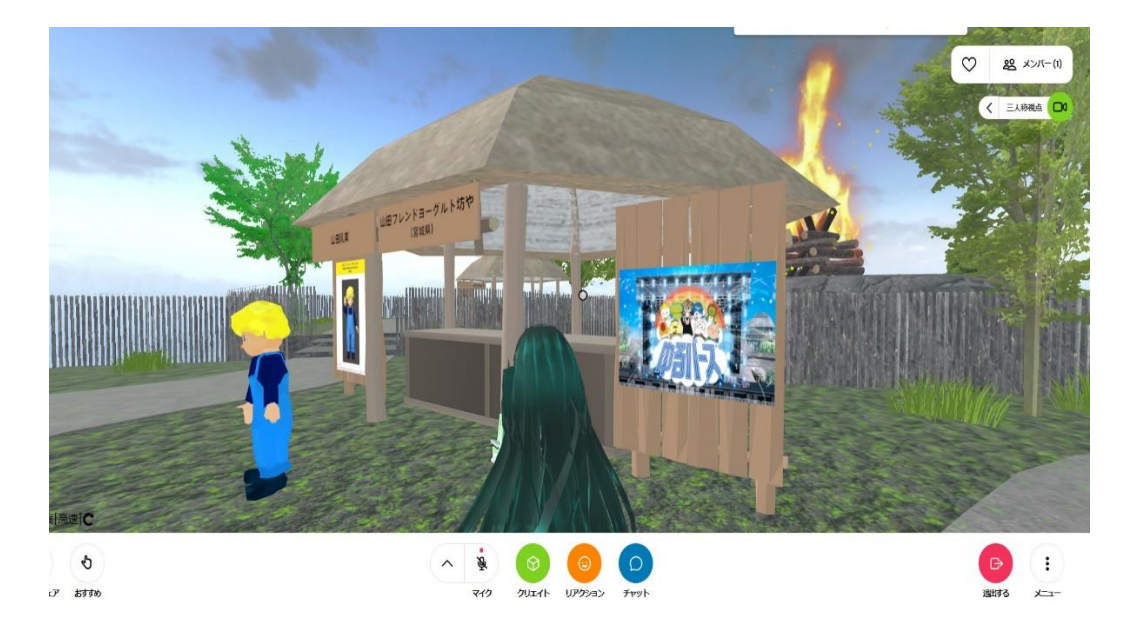

7.看板をクリックして投票に移る

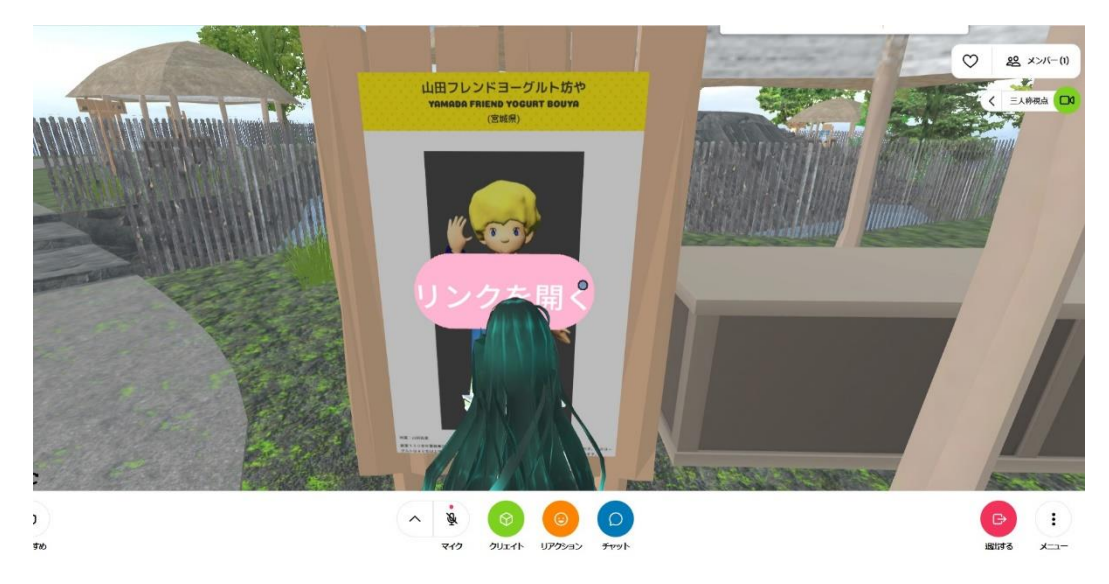

### 8.投票ページへ移動

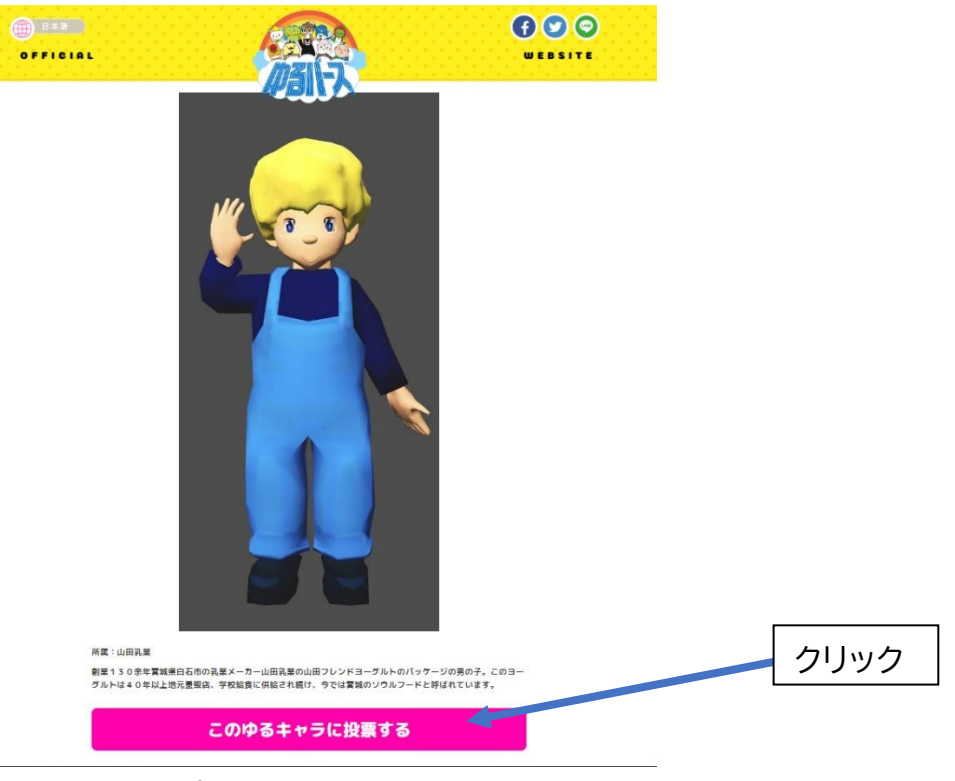

## 9.パスワード入力画面

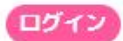

お持ちのメールアドレスで投票用IDを作成し、投票を行うことができます。 すでに登録されている方はID(メールアドレス)とパスワードを入力し投票してください。

You can create a voting ID with your email address and vote.

If you have already registered, please enter your ID (email address) and password to vote.

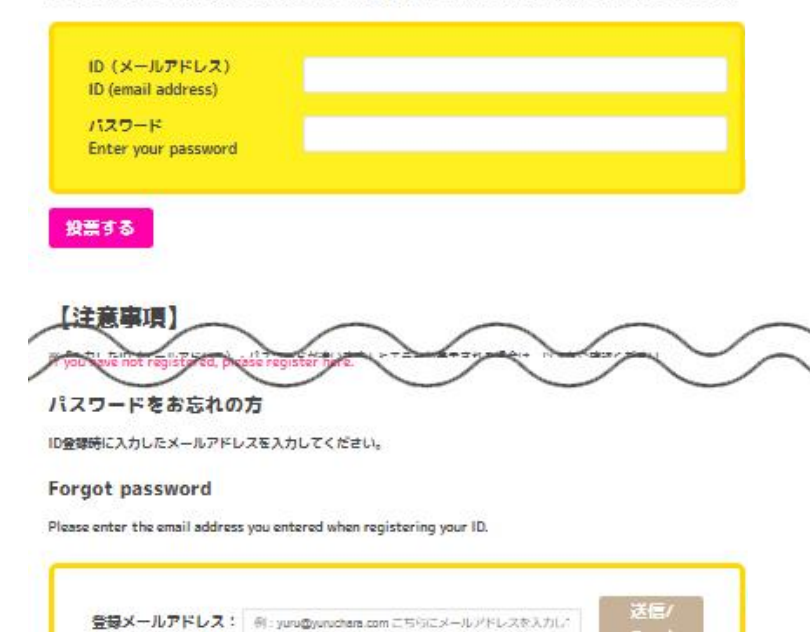

※投募用ID(メールアドレス)をお忘れの方はこちらから再急級を行ってください。 ※ If you have forgotten your voting ID (email address), please re-register here ・ログインしたメールアドレスと設定したパス ワードを入力して投票する。 ・同一IDでは投票は 1 日 1 回までとなって いる。